# Je viens de suivre une formation de primo-certificat CERTIPHYTO :

# Comment faire pour obtenir la délivrance de mon certificat ?

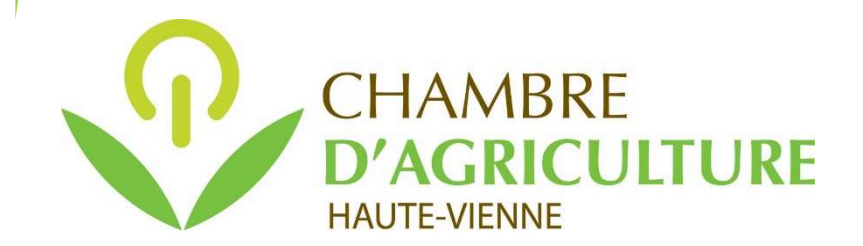

Mise à jour d'octobre 2023 - CD

### Saisir sa demande de Certiphyto sur votre compte personnel service-public.fr

Pour cela vous avez besoin de :

- votre adresse mail (votre identifiant de compte service-public.fr)
- votre mot de passe (du compte service-public.fr)
- du fichier numérique « BORD\_SCORE\_NOM\_Prénom »

au format « .pdf » (que vous a envoyé la Chambre d'Agriculture et que vous avez enregistré sur votre ordinateur).

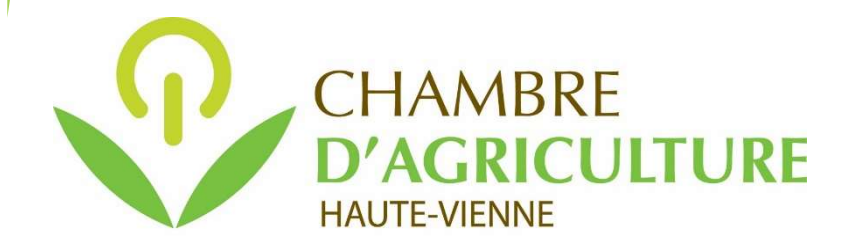

### Se connecter à son compte personnel sur service-public.fr :

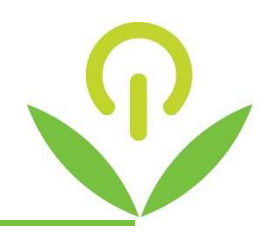

| Sur Internet, saisissez l'adi                           | esse https://www.service                                              | -public.fr                                                                               |                                                                  |
|---------------------------------------------------------|-----------------------------------------------------------------------|------------------------------------------------------------------------------------------|------------------------------------------------------------------|
|                                                         |                                                                       |                                                                                          | Et cliquez sur « Se connecter »                                  |
| 이 음 로<br>Chambre d'Agricultur                           | https://www.service-public.fr                                         |                                                                                          | 90% 값                                                            |
| RÉPUBLIQ<br>FRANÇAI<br>Libertê<br>Egalîtê<br>Fraternitê | UE Service-Public.fr<br>E Le site officiel de l'administration frança | nise                                                                                     | Se connecter Accéder au site pour les entreprises → Rechercher Q |
| Act                                                     | valités Comment faire si ? Fiches pratique                            | s par thème v Démarches et outils v                                                      | Annuaire de l'administration Une question ?                      |
|                                                         | Bienvenue sur le s<br>démarches admin                                 | s à s'améliorer : je donne mon avis avec service<br>ite officiel d'informa<br>istratives | ation et de                                                      |

Puis, s'identifier :

- Saisir son adresse mail (identifiant du compte)
- Saisir son mot de passe
- Recopier le « Code de sécurité »,
- Puis cliquer sur **SE CONNECTER**

Ne pas passer par FRANCE CONNECT pour effectuer votre demande de Certiphyto (sinon impossible de télécharger le Certiphyto délivré)

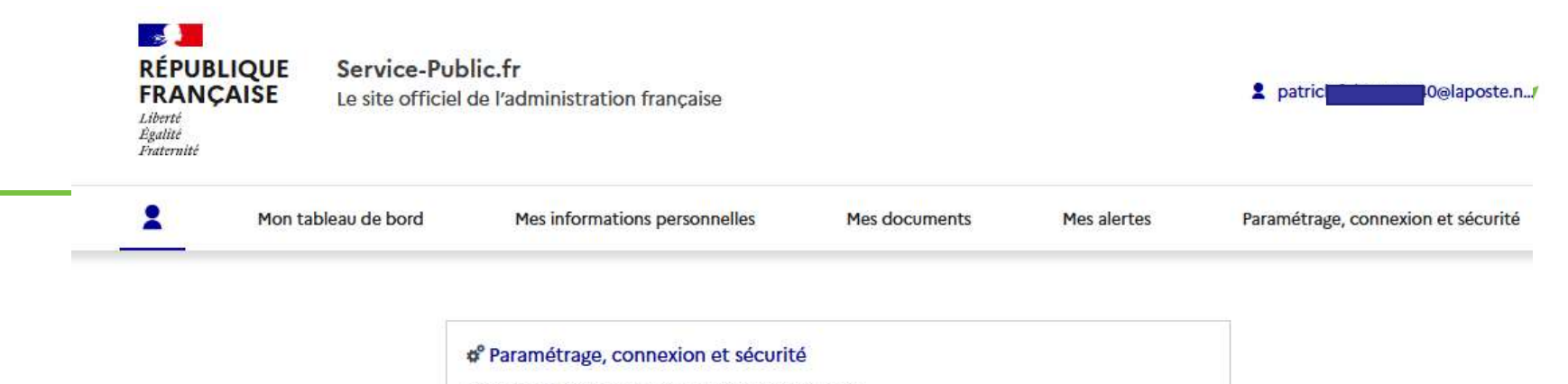

Date de dernière connexion : 26/08/2022 à 16:32

Espace personnel

+ AJOUTER UNE ASSOCIATION DÉCONNEXION

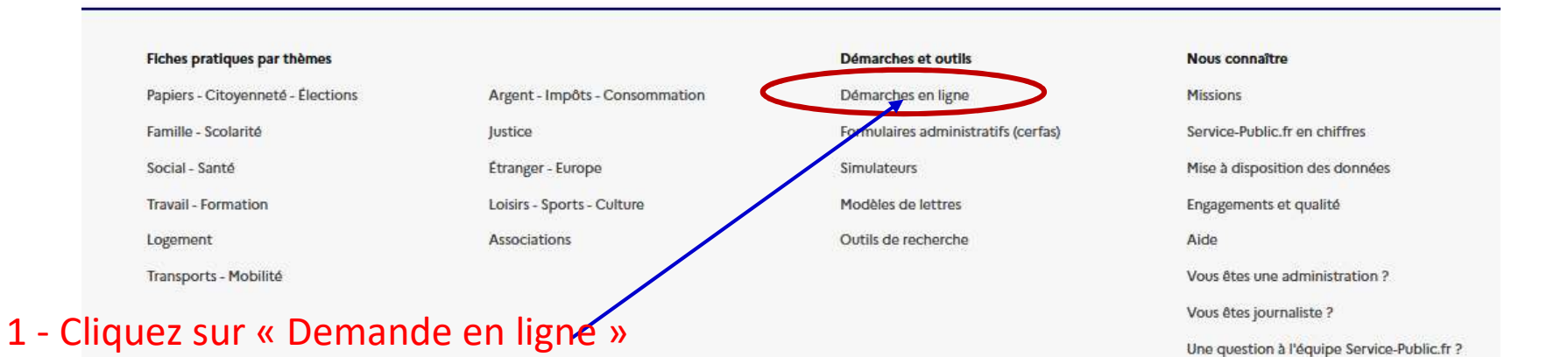

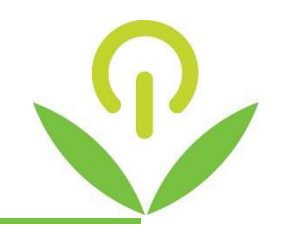

| FRANÇAISE<br>Liberté<br>Égalité<br>Fraternité |                   | Le site officiel de l'administration française |                                                                    |                                | Rechercher                   | 0              |  |
|-----------------------------------------------|-------------------|------------------------------------------------|--------------------------------------------------------------------|--------------------------------|------------------------------|----------------|--|
|                                               | Actualités        | Comment faire si?                              | Fiches pratiques par thème 💙                                       | Démarches et outils 💙          | Annuaire de l'administration | Une question ? |  |
|                                               |                   | J'aide                                         | e les services publics à s'améliorer : je                          | donne mon avis avec services p | publics + →                  |                |  |
| ccueil                                        | > Démarches et d  | outils > Démarches en ligne                    |                                                                    |                                |                              |                |  |
|                                               |                   | COA démoraha(a) an linna                       |                                                                    |                                |                              |                |  |
|                                               |                   | 604 der                                        | 604 demarche(s) en ligne                                           |                                |                              |                |  |
|                                               | Filtrer par thème |                                                |                                                                    |                                |                              |                |  |
|                                               |                   | Filtrer par type                               |                                                                    |                                | ~                            |                |  |
|                                               |                   | Démarches en lig                               | ne Formulaires Simulate                                            | urs Modèles de lettres         |                              |                |  |
|                                               |                   | Outils de rechero                              | che                                                                |                                |                              |                |  |
|                                               |                   |                                                |                                                                    |                                |                              |                |  |
|                                               |                   | → Demande ou re<br>département d               | enouvellement de prestations Ha<br>lu Finistère (Service en ligne) | ndicap (AAH, PCH, CMI, H       | ébergement,) pour le         |                |  |

2 - Cliquez sur « Accéder au site pour les entreprises »

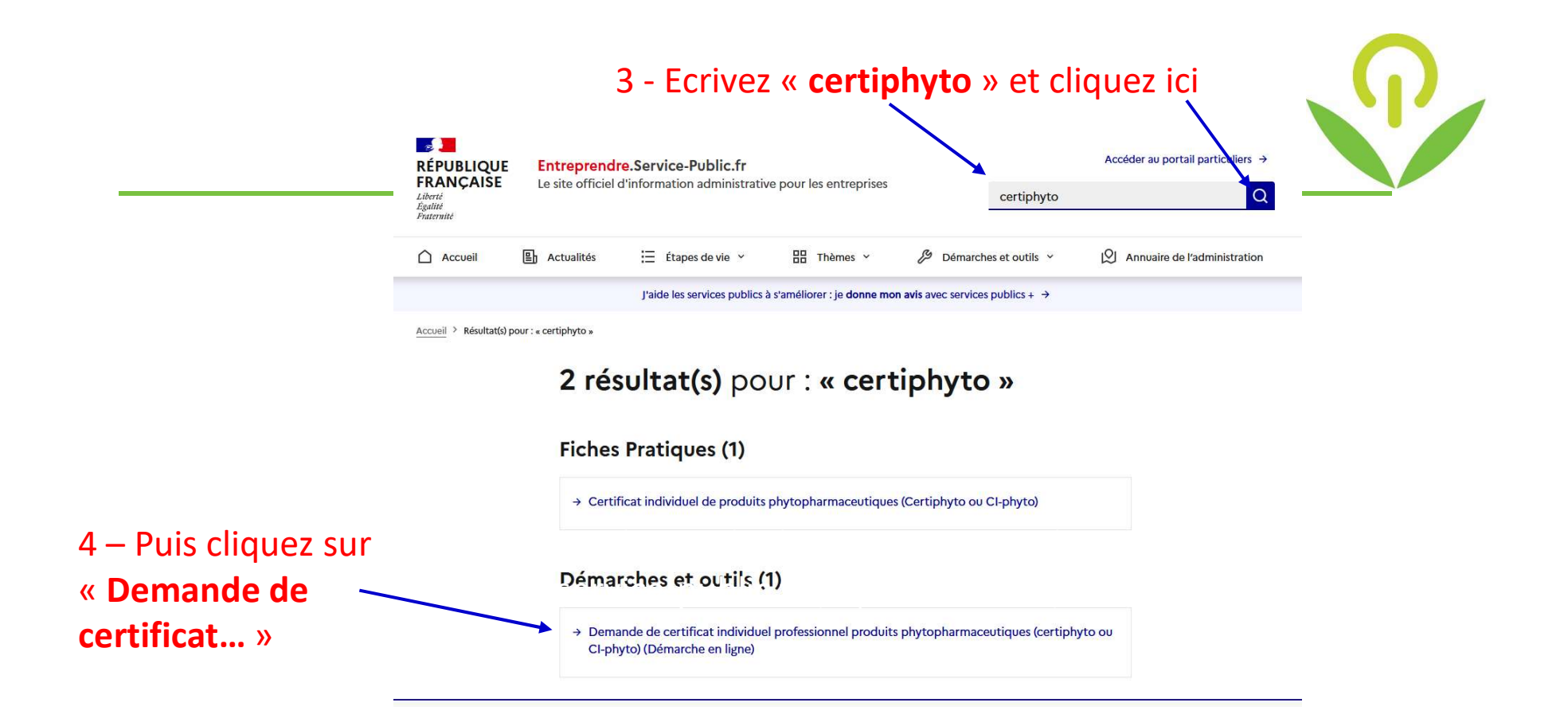

#### 5 – Cliquez sur le bouton « Accéder à la démarche en ligne »

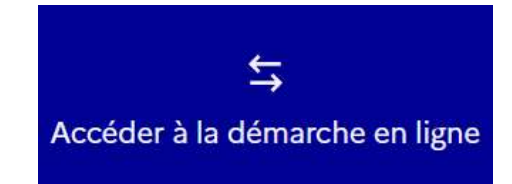

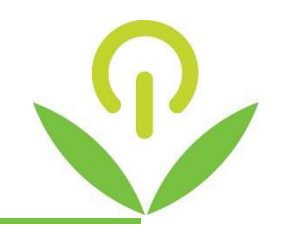

| FRANÇAISE<br>Liberté<br>Égalité<br>Fraternité |                  | Le site officiel de l'administration française |                                           |                              | Rechercher                   | 0              |
|-----------------------------------------------|------------------|------------------------------------------------|-------------------------------------------|------------------------------|------------------------------|----------------|
| ſ                                             | Actualités       | Comment faire si ?                             | Fiches pratiques par thème 💙              | Démarches et outils 💙        | Annuaire de l'administration | Une question ? |
|                                               |                  | J'aide                                         | e les services publics à s'améliorer : je | donne mon avis avec services | publics + →                  |                |
| ccueil                                        | > Démarches et d | outils > Démarches en ligne                    |                                           |                              |                              |                |
| 604 déma                                      |                  | 604 dér                                        |                                           |                              |                              |                |
|                                               |                  |                                                |                                           |                              |                              |                |
|                                               |                  | Filtrer par thème                              |                                           |                              | ~                            |                |
|                                               |                  | Filtrer par type                               |                                           |                              | ~                            |                |
|                                               |                  | Démarches en lig                               | gne <sup>©</sup> Formulaires Simulate     | Modèles de lettres           |                              |                |
|                                               |                  | Outils de rechero                              | che                                       |                              |                              |                |
|                                               |                  | → Demande ou re                                | enouvellement de prestations Ha           | ndicap (AAH, PCH, CMI, H     | ébergement,) pour le         |                |

2 - Cliquez sur « Accéder au site pour les entreprises »

### Vous êtes sur la **1**<sup>ère</sup> **page** de votre demande.

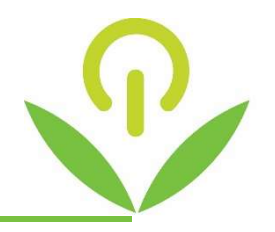

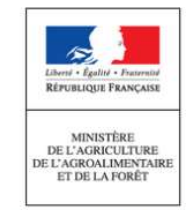

Cette démarche permet d'effectuer l'une des demandes de certificat individuel professionnel produits phytopharmaceutiques (utilisation, distribution, conseil) suivantes :

- demande de premier certificat,
- demande de second certificat,
- demande de renouvellement de certificat.

Cette action s'inscrit dans le cadre du plan Ecophyto 2. Pour en savoir plus : http://www.agriculture.gouv.fr/ecophyto

La démarche en ligne est obligatoire pour effectuer votre demande de certificat. Elle vous permet de recevoir directement votre certificat dématérialisé (pdf) sur votre compte Service-public.

Pour effectuer cette démarche, il est nécessaire de vous munir de l'attestation de formation ou de réussite au test remise par votre organisme de formation ou de la copie de votre diplôme. Pour une demande de renouvellement ou de second certificat, il faut également vous munir du certificat dont vous êtes actuellement titulaire.

Pour que la demande soit prise en compte, il faut impérativement effectuer votre démarche jusqu'à l'action « transmettre ma demande ».

N'hésitez pas à consulter les info-bulles 4 disponibles tout au long de la démarche afin de vous aider lors de la saisie de votre demande de certificat.

#### Ma demande de certificat

\* Quelle demande souhaitez-vous effectuer ?

Demande de premier certificat individuel professionnel

O Demande d'un second certificat individuel professionnel au titre d'un autre certificat et d'un complément de formation O Demande de renouvellement de certificat individuel professionnel

\* Vous sollicitez votre certificat individuel au titre

O Au titre d'un diplôme ou d'un titre

Au titre d'une formation ou d'un test

Puis cliquer sur SUIVANT

SUIVANT >

2 -Saisir sa demande de Primo-Certiphyto sur service-public.fr (Octobre 2023)

Cliquer sur « Demande de premier certificat individuel professionnel »

Cliquer sur « Au titre d'une formation ou d'un titre »

### Vous êtes sur la **2**<sup>ème</sup> **page** de votre demande.

# Compléter toutes les informations demandées :

(écrire en lettres capitales de préférence)

Toutes les cases précédées d'une astérisque rouge, doivent être complétées obligatoirement

### Puis cliquer sur SUIVANT pour passer à la page suivante

Attention : veiller à saisir correctement la rue ou lieu-dit, sinon il se peut que cela demande de corriger l'adresse si celle-ci n'est pas correctement libellée.

| sullez selsir vos informations personnelles nécessaires au                                                                                                    | bon rempliasage du formulaire.                                   |
|----------------------------------------------------------------------------------------------------|------------------------------------------------------------------|
|                                                                                                    |                                                                  |
| formations personnelles                                                                                                    |                                                                  |
| and Outer Outeran                                                                                                    |                                                                  |
|                                                                                                    |                                                                  |
| Nom de nerssande                                                                                                    | Hom o usege (si omerend)                                         |
| ordenem(s)                                                                                                    | 1 1                                                              |
|                                                                                                    |                                                                  |
|                                                                                                    |                                                                  |
|                                                                                                    |                                                                  |
| formations de naissance                                                                                                    |                                                                  |
| uete de naissance (JJ/MN//AAAA)                                                                                                    | * Pays de naissance<br>FRANCE                                    |
|                                                                                                    |                                                                  |
| repartement de harssance (exemple: rverines)                                                                                                    | <ul> <li>Commune de naissance (exemple: 35000 RENNES)</li> </ul> |
| resse<br>ge - esceller - appartament<br>neutile - båtiment - räsidence                                                                                                    |                                                                  |
| dresse<br>age - esceller - appartament<br>imeuble - båttment - inteldence<br>iumdino et libell& de vole                                                                                                    |                                                                  |
| dresse<br>age - asceller - appartament<br>meuble - bâtiment - résidence<br>luméro et libellé de vole<br>lotte postale / lieu-dt                                                                                                    |                                                                  |
| dresse<br>age - asceller - appartement<br>meuble - båtiment - résidence<br>luméro at libellé de vole<br>lotte postale / Ileu-dtt<br>lotte postale / Ileu-dtt                                                                                                    |                                                                  |
| dresse<br>age - asceller - appartement<br>imeuble - bätiment - näsidence<br>itumäno et libellä de vole<br>Sotte postale / lieu-dit<br>Jode postale / lieu-dit<br>Jode postal / VIIIe (Exemple: 35000 RENINES)                                                                                                    |                                                                  |
| dresse<br>age - escaller - appartament<br>imeuble - båtiment - résidence<br>Numéro et libellé de vole<br>Softe postale / liqu-dit<br>Dode postal / Ville (Exemple: 35000 RENNES)                                                                                                    |                                                                  |
| fresse<br>ige - ascaller - appartament<br>meutrie - bättment - résidence<br>iuméro et libellé de vole<br>otte postale / lieu-dt<br>ode postale / lieu-dt<br>ode postal / Ville (Exemple: 35000 RENINES)<br>ys : FRANCE<br>formations de contact                                                                                         |                                                                  |
| dresse<br>age - ascaller - appartament<br>meuble - battiment - residence<br>tuméro et libellé de vole<br>totte postale / liau-dit<br>totte postale / liau-dit<br>totte postale / liau-dit<br>totte postale / Ville (Exemple: 35000 RENNES)<br>ys : FRANCE<br>formations de contact<br>dresse disctronique (exemple : nom@exemple.com) @ |                                                                  |
| dresse<br>age - esceller - appartament<br>imeuble - båtiment - résidence<br>Numéro et libellé de vole<br>Softe postale / liqu-dit<br>Dode postal / Ville (Exemple: 35000 RENNES)<br>sys : FRANCE<br>formations de contact<br>kdresse électronique (exemple : nom@exemple.com) @<br>dubdis.jj@japoste.net                                |                                                                  |
| Irësse<br>ge - acceller - appartament<br>meuble - battment - réaldence<br>umdro et libellé de vole<br>olte postal / VIIe (Exemple: 55000 RENNES)<br>cole postal / VIIe (Exemple: 55000 RENNES)<br>(a : FRANCE                                                                                                    |                                                                  |

C THE CLOF AT

E 2023

REPRINDATING THE

2 -Saisir sa demande de Primo

# Vous êtes sur la **3**<sup>ème</sup> **page** de votre demande.

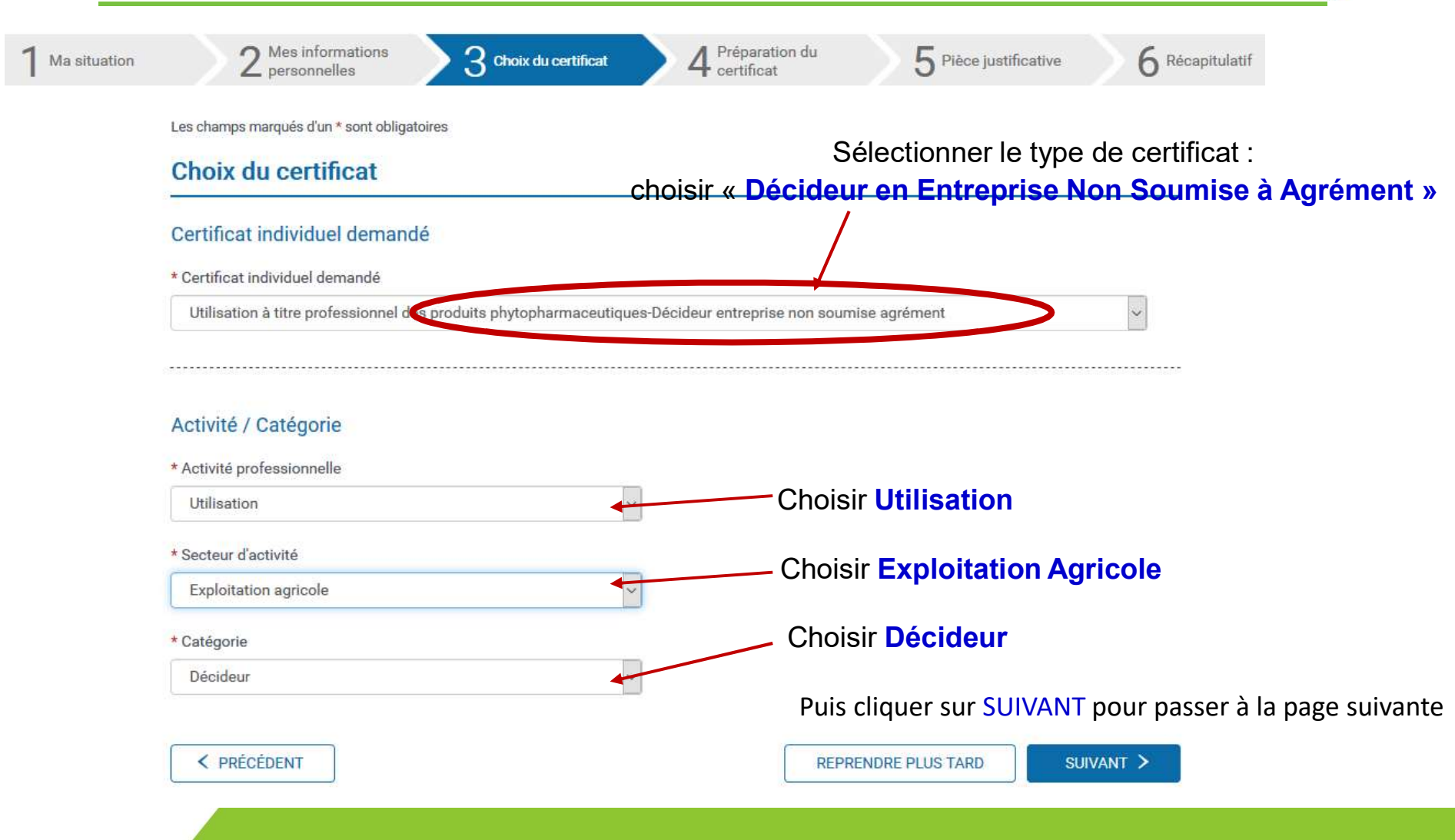

### Vous êtes sur la **4**<sup>ème</sup> **page** de votre demande.

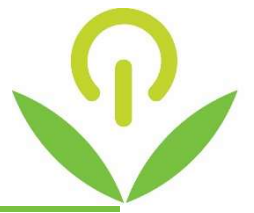

| Les champs marqués d'un * sont obligatoire | s                                                     |                                                                    |
|--------------------------------------------|-------------------------------------------------------|--------------------------------------------------------------------|
| Préparation du certifica                   | t                                                     |                                                                    |
| Modalité de préparation du cer             | tificat                                               |                                                                    |
| * Vous avez préparé votre certificat indi  | viduel professionnel au titre                         |                                                                    |
| d'une formation intégrant une vérifica     | tion des connaissances                                | choisir au titre d'une FORMATION                                   |
| O d'une formation intégrant une vérifica   | tion des connaissances et une formation complémentair | intégrant une vérification                                         |
| ⊖ d'un test                                |                                                       | des connaissances                                                  |
| Dates de formation :                       |                                                       |                                                                    |
| * Date de début (JJ/MM/AAAA)               | * Date de fin (JJ/MM/AAAA)                            |                                                                    |
| 05/02/2021                                 | 08/02/2021                                            |                                                                    |
| Date du test :                             |                                                       | Indiquer les DATES DE LA FORMATION suivi                           |
| * Date (JJ/MM/AAAA)                        | * Numéro du test :                                    |                                                                    |
| 08/02/2021                                 | abc123de                                              | Indiquez la DATE DU TEST CERTIFICATIF (jour 2 de la form           |
| Résultat du test :                         |                                                       | Indiquez votre <b>N° de test</b> (qui est noté sur le bordereau de |
| * Score du test * Sur                      |                                                       |                                                                    |
|                                            |                                                       |                                                                    |

#### Organisme de formation

\* Numéro du département de l'organisme de formation (cf. attestation) : 🚱

### Vous êtes sur la **4**<sup>ème</sup> **page** de votre demande.

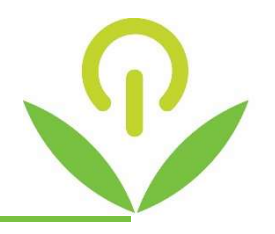

•

#### Organisme de formation

| * Numéro du département de l'organisme de formation (cf. atte  | estation) : 😧                                                  |
|----------------------------------------------------------------|----------------------------------------------------------------|
| 87                                                             | Saisir 87                                                      |
| Saisissez le numéro de département pour obtenir la liste des o | rganismes de formation correspondant à ce département.         |
| * Nom de l'organisme de formation :                            |                                                                |
| Chambre d'agriculture de la Haute-Vienne                       | Sélectionner CHAMBRE D'AGRICULTURE DE LA HAUTE-VIENNE          |
| Adresse de l'organisme de formation :                          |                                                                |
| 2 avenue Georges Guingouin                                     |                                                                |
| SAFRAN                                                         |                                                                |
| 87017 LIMOGES CEDEX 1 Panazol CS 80912                         | Saisir nom du signataire de l'attestation de formation         |
|                                                                | adressée par la CDA87 : GAVEAU-VARACHER MARIE-LAURE            |
| Signataire de l'attestation de suivi de formation              |                                                                |
| * Nom                                                          | * Prénom                                                       |
| GAVEAU-VARACHER                                                | MARIE-LAURE                                                    |
| < PRÉCÉDENT                                                    | REPRENDRE PLUS TARD                                            |
|                                                                | Puis cliquer sur <b>SUIVANT</b> pour passer à la page suivante |
| 2 -Saisir sa deman                                             | de de Primo-Certiphyto sur service-public.fr (Octobre 2023)    |

# Vous êtes sur la **5**<sup>ème</sup> **page** de votre demande.

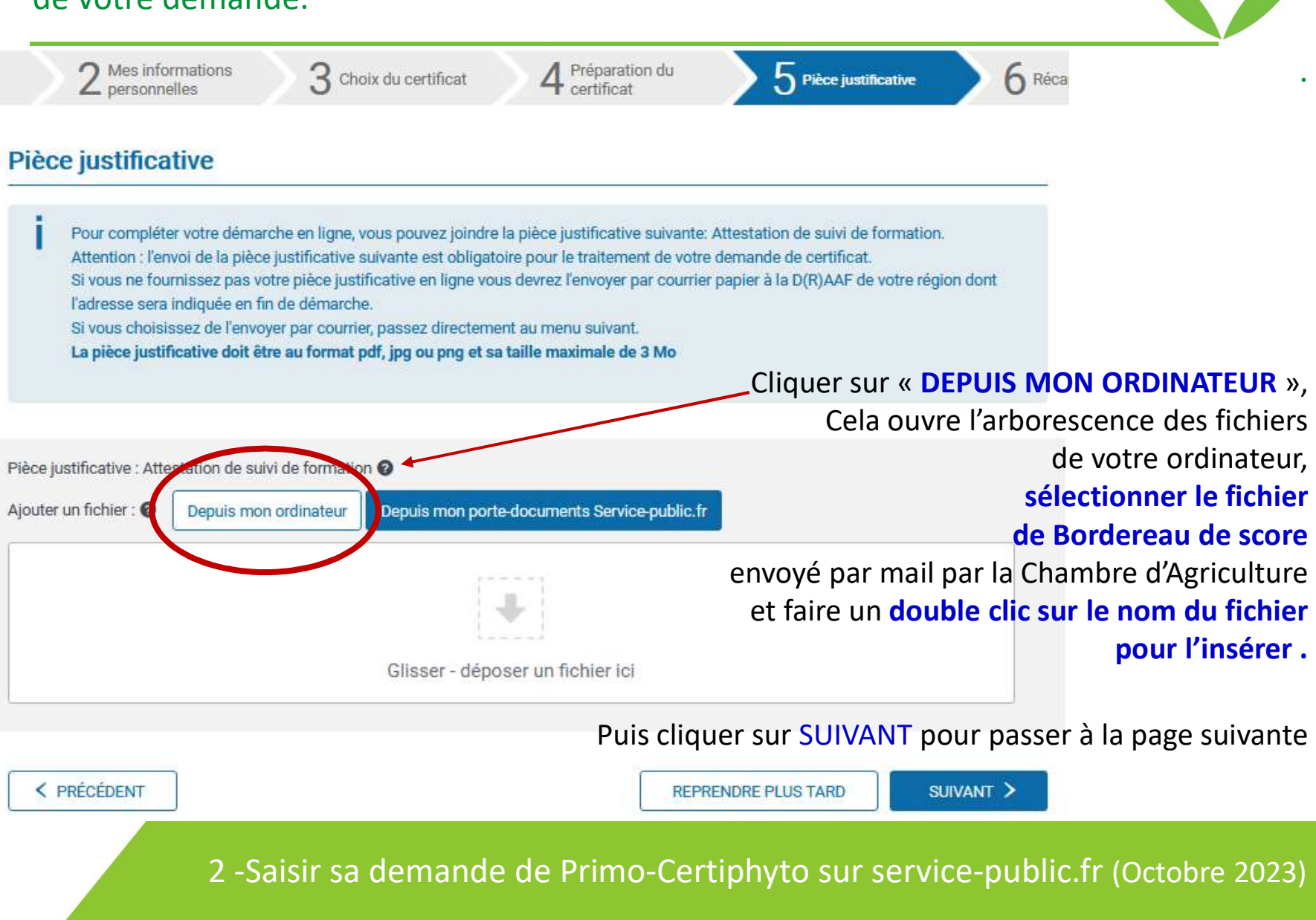

### Vous êtes sur la **6**<sup>ème</sup> **page** de votre demande.

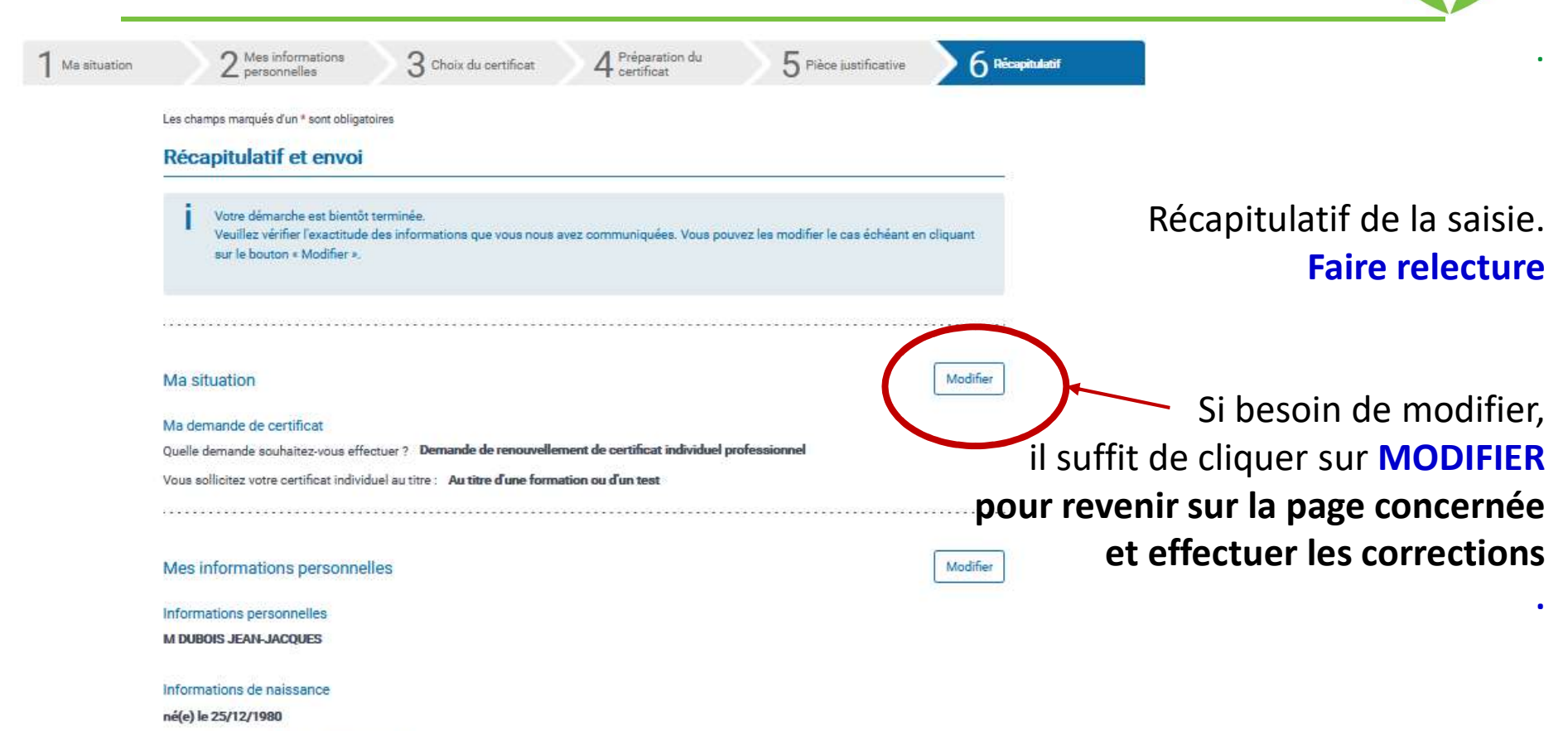

à 87000 LIMOGES Haute-Vienne FRANCE

Adresse

# Vous êtes sur la **6**<sup>ème</sup> **page** de votre demande.

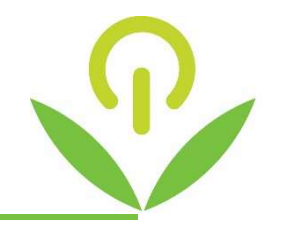

#### Pièce justificative

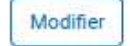

Votre attestation de suivi de formation a été jointe en ligne à la démarche de demande de certificat

#### BORD\_SCORE\_NOM\_Prénom.pdf

La direction (régionale) de l'alimentation, de l'agriculture et de la forêt qui instruit les demandes de certificats recevra informatiquement votre pièce justificative. Il n'est ainsi pas nécessaire de la transmettre par courrier

#### Mon formulaire complété

Transmission de votre demande de certificat par la démarche en ligne.

Votre demande de certificat va être transmise à la direction (régionale) de l'alimentation, de l'agriculture et de la forêt à l'adresse suivante :

Aquitaine - Limousin - Poitou - Charentes 51, RUE KIESER CS 31387 33077 BORDEAUX CEDEX

Après relecture, cliquer sur « Je certifie l'exactitude... » La loi nº 78-17 du 6 janvier 1978 relative à l'informatique, aux fichiers et aux libertés s'applique à ce formulaire. La fourniture des données qu'il contient est obligatoire. La loi vous donne droit d'accès et de rectification pour les données vous concernant, en vous adressant au directeur régional de l'alimentation, de l'agriculture et de la forêt ou au directeur de l'alimentation de l'agriculture et de la forêt, de votre lieu de domicile.

🗹 \* Je certifie exactitude de l'ensemble des informations fournies. Toute fausse déclaration est passible de sanctions pénales.

TRANSMETTRE MA DEMANDE >

#### Puis cliquer sur TRANSMETTRE MA DEMANDE

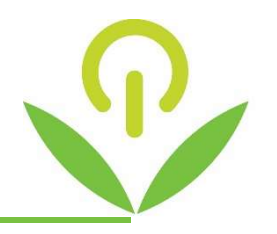

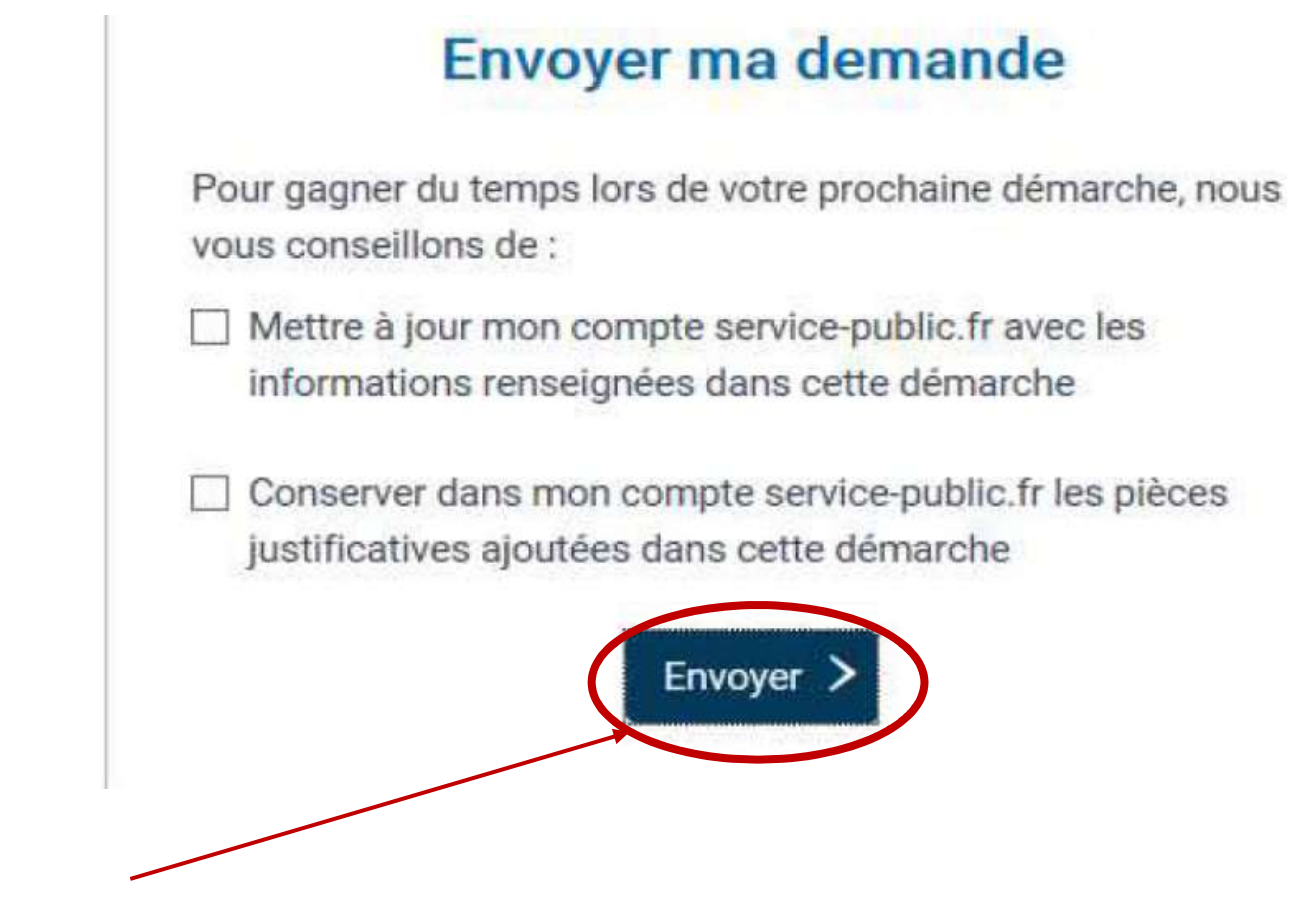

Cliquer sur ENVOYER pour finaliser la demande

#### Votre demande est transmise.

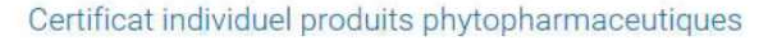

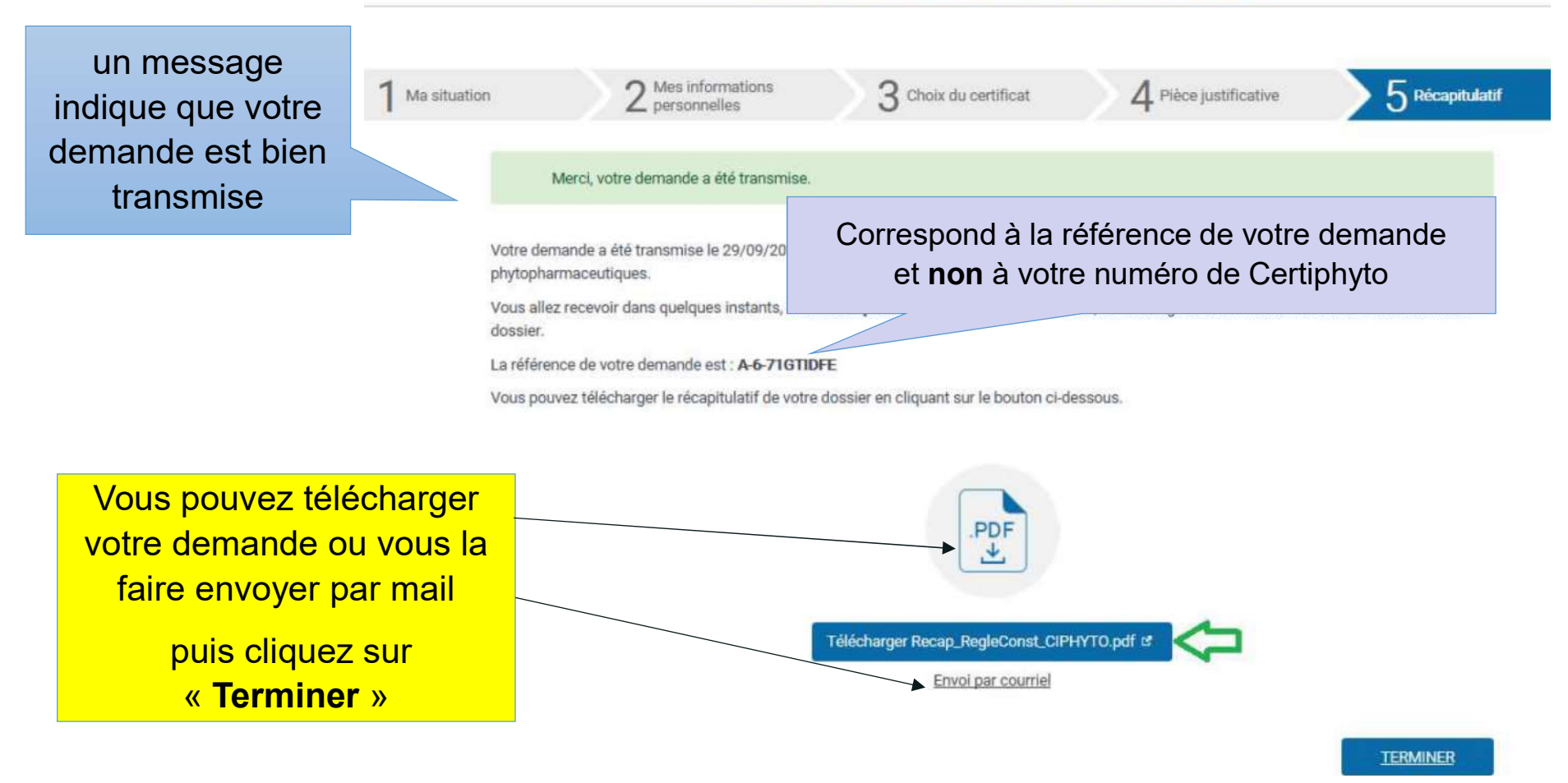

A partir de la transmission de votre demande dématérialisée, la DRAAF dispose de 2 mois pour la traiter.

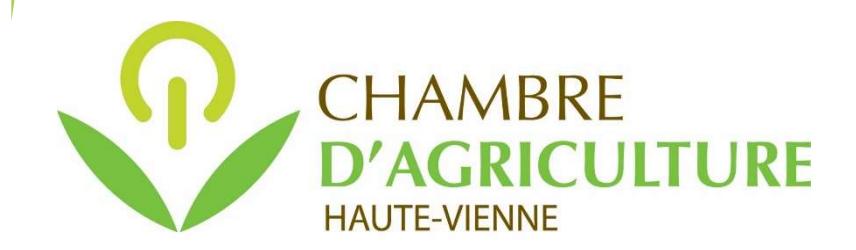

La délivrance du certificat est dématérialisée.

A l'issue des 2 mois (période de traitement par la DRAAF), vous devrez vous connecter de nouveau sur votre compte service-public.fr pour aller télécharger votre certificat.

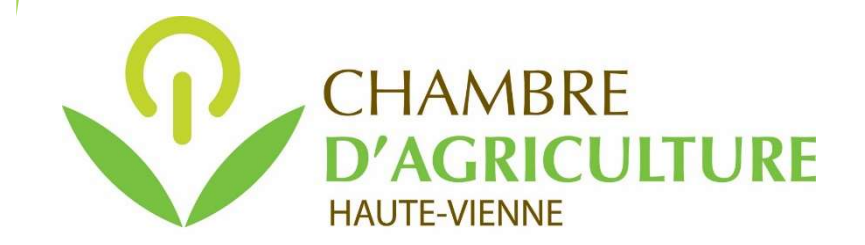

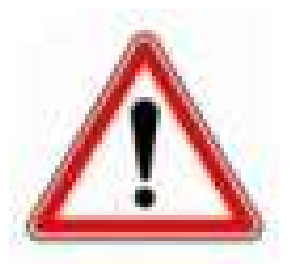

Pensez à bien conserver :

- votre identifiant (votre adresse mail)
   et
- votre mot de passe

pour l'accès à votre compte sur service-public.fr

Aucun duplicata de votre certificat ne sera délivré par la DRAAF.

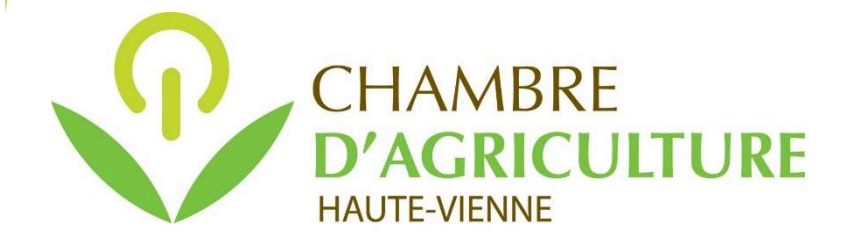

Si vous souhaitez vous faire accompagner pour réaliser cette demande, contactez votre Antenne de la Chambre d'Agriculture de la Haute-Vienne

Magnac-Laval : 05 55 60 92 40 Limoges : 05 87 50 40 87 St Laurent sur Gorre : 05 55 48 83 83 St Yrieix la Perche : 05 55 75 11 12

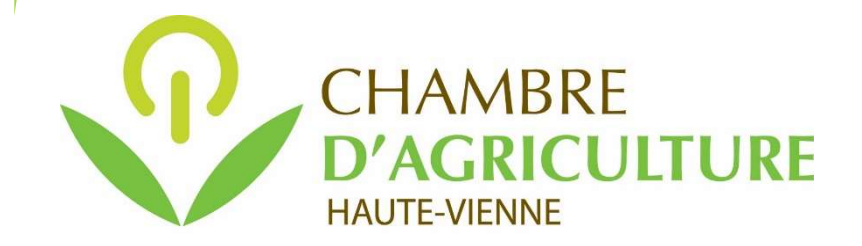